# How to securely isolate Damn Vulnerable Linux with VirtualBox

#### **Motivation**

I have this vision of going through and testing software inside of a closed lab that allows me to understand exploits and vulnerabilities at a deep level. Instead of starting from scratch and rolling my own distribution of Linux, I chose to use Damn Vulnerable Linux. This is to save time and get running as quickly as possible. The key here is that all of the virtual machines will run inside of the VirtualBox network of Host-only. This allows safe handling (isolation) of systems that could otherwise be exploited and leveraged as jump points into your corporate or home infrastructure.

#### **Test environment layout**

My workstation is running Ubuntu 16.10. I am first installing VirtualBox 5.1.6 for Ubuntu, using method 2 below. Then Damn Vulnerable Linux 1.5.

## **Install VirtualBox**

# Method 1:

Download software package from:

https://www.virtualbox.org/wiki/Linux\_Downloads

```
$ cd ~/Downloads
$ wget http://download.virtualbox.org/virtualbox/5.1.10/virtualbox-
5.1_5.1.10-112026~Ubuntu~yakkety_amd64.deb
$ sudo dpkg -i virtualbox-5.1_5.1.10-112026-Ubuntu-yakkety_amd64.deb
```

# Method 2:

Append the following line to your /etc/apt/sources.list (assuming it doesn't exist):

deb http://download.virtualbox.org/virtualbox/debian yakkety contrib

From Terminal (the \$ means you are running this from your regular user account):

```
$ cd ~/Downloads
$ wget https://www.virtualbox.org/download/oracle_vbox_2016.asc
$ wget https://www.virtualbox.org/download/oracle_vbox_asc
$ sudo apt-key add oracle_vbox_2016.asc
$ sudo apt-key add oracle_vbox.asc
$ sudo apt-get update
$ sudo apt-get update
$ sudo apt-get install virtualbox
$ sudo apt-get install virtualbox
$ sudo apt-get install dkms
$ sudo apt install virtualbox-ext-pack
$ sudo apt-get install virtualbox-ext-pack
```

Either method will work, I prefer method 2 because then you can get updates with the software.

#### Configure the multiple network domains:

This assumes you have not done this or need to modify your network.

#### Create NAT'ed Network:

When you see the "# at the beginning of a command line, that means you are running as root.

```
# VBoxManage natnetwork add \
    --netname 192.168.139-NAT \
    --network "192.168.139.0/24" \
    --enable --dhcp on
```

## Create the DHCP server:

```
# VBoxManage dhcpserver add \
    --netname 192.168.139-NAT \
    --ip 192.168.139.3 \
    --lowerip 192.168.139.101 \
    --upperip 192.168.139.254 \
    --netmask 255.255.255.0 \
    --enable
```

#### Create hostonly interface:

```
# VBoxManage hostonlyif create
# VBoxManage hostonlyif ipconfig vboxnet0 \
    --ip 172.20.0.1 \
    --netmask 255.255.255.0
# VBoxManage dhcpserver add \
    --ifname vboxnet0 \
    --ip 172.20.0.3 \
    --lowerip 172.20.0.101 \
    --upperip 172.20.0.254 \
    --netmask 255.255.255.0
# VBoxManage dhcpserver modify \
    --ifname vboxnet0 \
```

#### To list the NAT'ed networks:

# VBoxManage list natnetworks
Output:

```
NetworkName: 192.168.139-NAT

IP: 192.168.139.1

Network: 192.168.139.0/24

IPv6 Enabled: No

IPv6 Prefix: fd17:625c:f037:a88b::/64

DHCP Enabled: Yes

Enabled: Yes

loopback mappings (ipv4)

127.0.0.1=2
```

#### To List the DHCP server(s):

# VBoxManage list dhcpservers

#### Output:

| NetworkName:    | 192.168.139-NAT                  |
|-----------------|----------------------------------|
| IP:             | 192.168.139.3                    |
| NetworkMask:    | 255.255.255.0                    |
| lowerIPAddress: | 192.168.139.101                  |
| upperIPAddress: | 192.168.139.254                  |
| Enabled:        | ies                              |
| NetworkName:    | HostInterfaceNetworking-vboxnet0 |
| IP:             | 172.20.0.3                       |
| NetworkMask:    | 255.255.255.0                    |
| lowerIPAddress: | 172.20.0.101                     |
| upperIPAddress: | 172.20.0.254                     |
| Enabled:        | Yes                              |
| NetworkName:    | HostInterfaceNetworking-vboxnet1 |
| IP:             | 0.0.0.0                          |
| NetworkMask:    | 0.0.0.0                          |
| lowerIPAddress: | 0.0.0.0                          |
| upperIPAddress: | 0.0.0.0                          |
| Enabled:        | No                               |

#### Get the distribution

Get the distrobution:

```
$ cd ~/Downloads/
$ wget
http://osdn.net/projects/sfnet_virtualhacking/downloads/os/dvl/DVL_1.5_Infect
ious_Disease.iso/
```

# **Configure a new Virtual Machine for DVL**

Open virtualbox and create a new virtual machine.

| Create Virt | al Machine                                                                                                    | _                        |                         |     |  |
|-------------|----------------------------------------------------------------------------------------------------|--------------------------|-------------------------|-----|--|
|             | Name and operating system                                                                                                    |                          |                         |     |  |
|             | Please choose a descriptive name for the new virtual<br>machine and select the type of operating system you<br>intend to install on it. The name you choose will be used<br>throughout VirtualBox to identify this machine. |                          |                         |     |  |
|             | N <u>a</u> me: 📄 D                                                                                                    | VL_1.5                   |                         | •   |  |
|             | <u>T</u> ype: Linu                                                                                                    | x                        | ÷                       | 2.6 |  |
|             | Version: Linu                                                                                                    | x 2.6 / 3.x / 4.x (64-b  | it) 🇘                   |     |  |
|             |                                                                                                    |                          |                         |     |  |
|             |                                                                                                    |                          |                         |     |  |
|             |                                                                                                    |                          |                         |     |  |
|             |                                                                                                    |                          |                         |     |  |
|             | Ē                                                                                                    | xpert Mode < <u>B</u> ac | ck <u>N</u> ext > Cance | el  |  |

I named my virtual machine "DVL\_1.5", choose what you wish here.

| Create Virtual Machine |                                  |                                                |              |  |  |
|------------------------|----------------------------------|------------------------------------------------|--------------|--|--|
|                        | Memory size                      |                                                |              |  |  |
|                        | Select the amou allocated to the | nt of memory (RAM) in mega<br>virtual machine. | abytes to be |  |  |
|                        | The recommend                    | ed memory size is <b>1024</b> MB               |              |  |  |
|                        |                                  |                                                | 4096 🗘 MB    |  |  |
|                        | 4 MB                             | 24576 ME                                       | 3            |  |  |
|                        |                                  |                                                |              |  |  |
|                        |                                  |                                                |              |  |  |
|                        |                                  |                                                |              |  |  |
|                        |                                  |                                                |              |  |  |
|                        |                                  |                                                |              |  |  |
|                        |                                  | < <u>B</u> ack <u>N</u> ext                    | c > Cancel   |  |  |

I would recommend 4GB of memory. You can use less, but if you have the extra memory, I highly recommend giving the system more than a fair amount of memory.

| Crasta | Vietus  | Machina |
|--------|---------|---------|
| Create | virtual | Machine |
|        |         |         |

|                                                   | Hard disk                                                                                                    |  |  |  |
|---------------------------------------------------|----------------------------------------------------------------------------------------------------|--|--|--|
|                                                   | If you wish you can add a virtual hard disk to the new<br>machine. You can either create a new hard disk file or<br>select one from the list or from another location using the<br>folder icon. |  |  |  |
|                                                   | If you need a more complex storage set-up you can skip<br>this step and make the changes to the machine settings<br>once the machine is created.                                                |  |  |  |
| The recommended size of the hard disk is 8.00 GB. |                                                                                                    |  |  |  |
|                                                   | $\odot$ <u>D</u> o not add a virtual hard disk                                                                                                    |  |  |  |
|                                                   | Create a virtual hard disk now                                                                                                    |  |  |  |
|                                                   | $\bigcirc$ <u>U</u> se an existing virtual hard disk file                                                                                                    |  |  |  |
|                                                   | sda.vmdk (Normal, 40.00 GB) 🗘 🛱                                                                                                    |  |  |  |
|                                                   | < <u>B</u> ack Create Cancel                                                                                                    |  |  |  |

Check the create hard drive radio button.

| Create Virtual Hard Disk |                                                                                                    |  |  |  |  |
|--------------------------|----------------------------------------------------------------------------------------------------|--|--|--|--|
|                          | Hard disk file type                                                                                                    |  |  |  |  |
|                          | Please choose the type of file that you would like to use for the new virtual hard disk. If you do not need to use it with other virtualization software you can leave this setting unchanged. |  |  |  |  |
|                          | <ul> <li>VDI (VirtualBox Disk Image)</li> </ul>                                                                                                    |  |  |  |  |
|                          | <ul> <li>VHD (Virtual Hard Disk)</li> </ul>                                                                                                    |  |  |  |  |
|                          | • VMDK (Virtual Machine Disk)                                                                                                    |  |  |  |  |
|                          | <u>Expert Mode</u> < <u>Back</u> <u>Next &gt;</u> Cancel                                                                                                    |  |  |  |  |

Choose the VMDK radio button.

| Create Virtual Hard Disk |                                                                                                    |  |  |  |  |  |
|--------------------------|----------------------------------------------------------------------------------------------------|--|--|--|--|--|
|                          | Storage on physical hard disk                                                                                                    |  |  |  |  |  |
|                          | Please choose whether the new virtual hard disk file should grow as it is used (dynamically allocated) or if it should be created at its maximum size (fixed size).                                                                                                   |  |  |  |  |  |
|                          | A <b>dynamically allocated</b> hard disk file will only use space on your physical hard disk as it fills up (up to a maximum <b>fixed size</b> ), although it will not shrink again automatically when space on it is freed.                                          |  |  |  |  |  |
|                          | A <b>fixed size</b> hard disk file may take longer to create on some systems but is often faster to use.                                                                                                    |  |  |  |  |  |
|                          | You can also choose to <b>split</b> the hard disk file into several files of up to two<br>gigabytes each. This is mainly useful if you wish to store the virtual machine<br>on removable USB devices or old systems, some of which cannot handle<br>very large files. |  |  |  |  |  |
|                          | O <u>D</u> ynamically allocated                                                                                                    |  |  |  |  |  |
|                          | • <u>F</u> ixed size                                                                                                    |  |  |  |  |  |
|                          | □ <u>S</u> plit into files of less than 2GB                                                                                                    |  |  |  |  |  |
|                          | < <u>B</u> ack <u>N</u> ext > Cancel                                                                                                    |  |  |  |  |  |

Choose the Fixed size radio button.

| Create Virt | ual Hard Disk                                                                                                    |
|-------------|----------------------------------------------------------------------------------------------------|
|             | File location and size                                                                                                    |
|             | Please type the name of the new virtual hard disk file into the box below or click on the folder icon to select a different folder to create the file in.                     |
|             | VDL.sda.vmdk                                                                                                    |
|             | Select the size of the virtual hard disk in megabytes. This size is the limit on<br>the amount of file data that a virtual machine will be able to store on the<br>hard disk. |
|             | 4.00 MB 2.00 TB                                                                                                    |
|             |                                                                                                    |
|             |                                                                                                    |
|             | < <u>B</u> ack Create Cancel                                                                                                    |

I named my disk, "VDL.sda.vmdk" and changed the size from 8GB to 16GB. The sda is so I know which disk this is, in case I want to add more later. This ties to the internal mapping of drives so I know which is which.

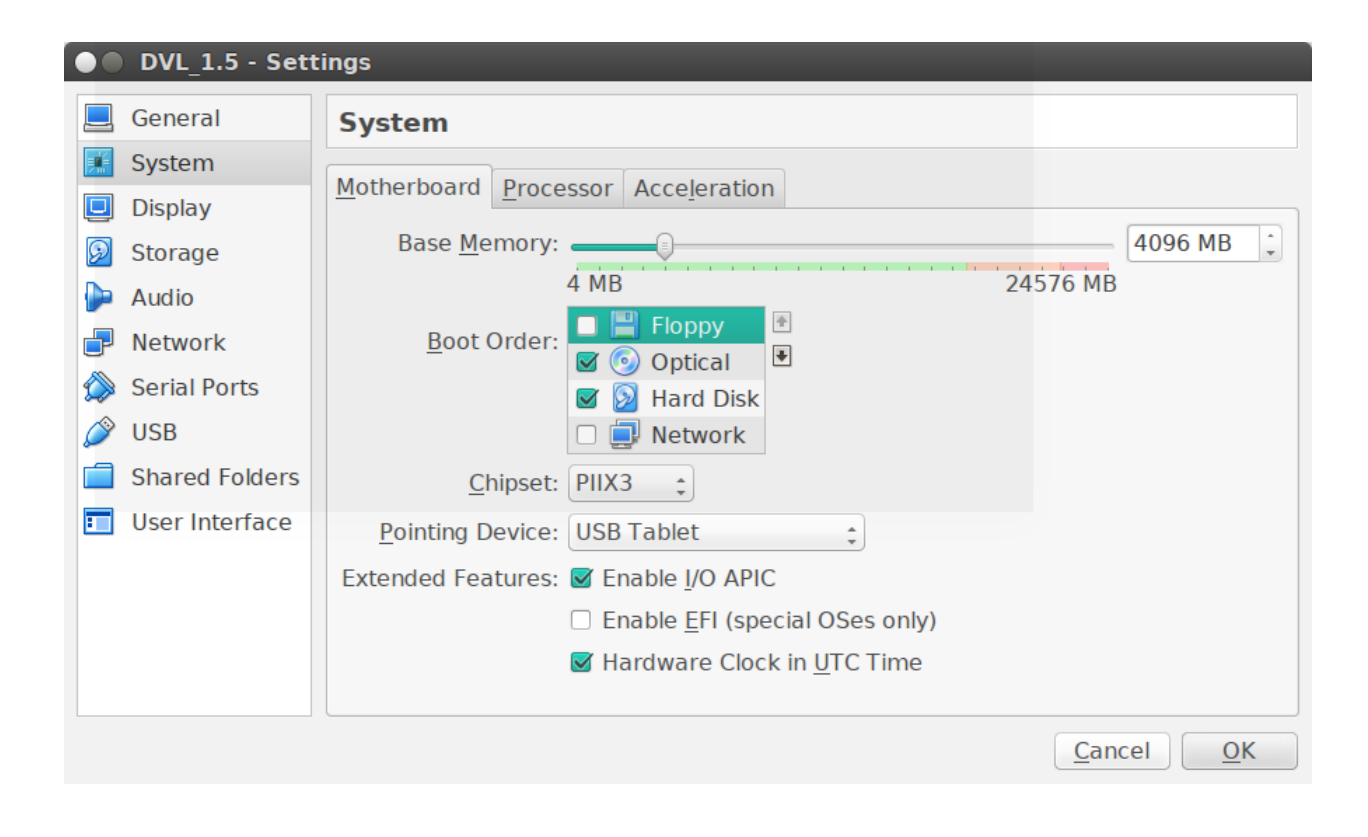

Change the memory to 4GB, if needed.

Uncheck the Floppy drive, don't need it.

|            | DVL_1.5 - Sett | ings                                     |                           |
|------------|----------------|------------------------------------------|---------------------------|
|            | General        | System                                   |                           |
|            | System         | Motherboard Processor Acceleration       |                           |
|            | Display        | Houerboard Hoeessen Acceleration         |                           |
| $\bigcirc$ | Storage        | Processor(s):                            |                           |
|            | Audio          | 1 CPU                                    | 8 CPUs                    |
| ₽          | Network        | Execution Cap:                           | 100%                      |
|            | Serial Ports   | 1%<br>Extended Features: C Enable PAE/NY | 100%                      |
| Ø          | USB            |                                          |                           |
|            | Shared Folders |                                          |                           |
| :          | User Interface |                                          |                           |
|            |                |                                          |                           |
|            |                |                                          |                           |
|            |                |                                          |                           |
|            |                |                                          |                           |
|            |                |                                          | <u>C</u> ancel <u>O</u> K |

Change the processor count to "3".

| • DVL_1.5 - Sett                                | ings                                                    |                           |
|-------------------------------------------------|---------------------------------------------------------|---------------------------|
| 📃 General                                       | Display                                                 |                           |
| System                                          | Screen Remote Display Video Capture                     |                           |
| Storage                                         | Video Memory:                                           | 32 MB                     |
| Audio                                           | 0 MB<br>Mo <u>n</u> itor Count:                         | 128 MB                    |
| Serial Ports                                    | 1<br>Scale Factor:                                      | 8                         |
| <ul> <li>USB</li> <li>Shared Folders</li> </ul> | 100%<br>Acceleration:  □ Enable <u>3</u> D Acceleration | 200%                      |
| 🗾 User Interface                                | Enable <u>2</u> D Video Acceleration                    |                           |
|                                                 |                                                         |                           |
|                                                 |                                                         |                           |
|                                                 |                                                         | <u>C</u> ancel <u>O</u> K |

Change the Video Memory to 32 MB.

|   | DVL_1.5 - Set  | tings           |   |          |               |                |                |            |
|---|----------------|-----------------|---|----------|---------------|----------------|----------------|------------|
|   | General        | Storage         |   |          |               |                |                |            |
|   | System         | Storage Tree    |   |          | Attributes    | S              |                |            |
|   | Display        | Controller: IDE |   | <b>@</b> | <u>N</u> ame: | IDE            |                |            |
|   | Storage        | Empty           |   |          | <u>Type</u> : | PIIX4          |                | *          |
|   | Audio          | DVI 15 vmdk     |   |          |               | 🗹 Use Host I/C | ) Cache        |            |
|   | Network        | DVL_1.5.VIIIdK  |   |          |               |                |                |            |
|   | Serial Ports   |                 |   |          |               |                |                |            |
|   | USB            |                 |   |          |               |                |                |            |
|   | Shared Folders |                 |   |          |               |                |                |            |
| • | User Interface |                 |   |          |               |                |                |            |
|   |                |                 |   |          |               |                |                |            |
|   |                |                 |   |          |               |                |                |            |
|   |                |                 | 3 | ۵ کې     |               |                |                |            |
|   |                |                 |   |          |               |                | <u>C</u> ancel | <u>O</u> K |

On the Controller: IDE, click on the little plus button over the CDROM icon. Point back to the ISO image for DVL 1.5.

|     | DVL_1.5 - Set    | tings                      |               |                           |
|-----|------------------|----------------------------|---------------|---------------------------|
|     | General          | Storage                    |               |                           |
|     | System           | Storage Tree               | Attributes    | 5                         |
|     | Display          | 🗢 Controller: IDE 🛛 🥵 🖗    | <u>N</u> ame: | IDE                       |
|     | Storage          | OVL_1.5_Infectious_Disease | <u>T</u> ype: | PIIX4                     |
| ••• | Audio<br>Network | Controller: SATA           |               | 🗹 Use Host I/O Cache      |
|     | Serial Ports     | DVL_1.5.vmdk               |               |                           |
| Ø   | USB              |                            |               |                           |
|     | Shared Folders   |                            |               |                           |
| •   | User Interface   |                            |               |                           |
|     |                  |                            |               |                           |
|     |                  |                            |               |                           |
|     |                  | <b>E</b> = 4 4             |               |                           |
|     |                  |                            |               | <u>C</u> ancel <u>O</u> K |

With the DVL image mounted.

| DVL_1.5 - Settings |                |                               |                           |  |  |
|--------------------|----------------|-------------------------------|---------------------------|--|--|
|                    | General        | Audio                         |                           |  |  |
| <b>F</b>           | System         |                               |                           |  |  |
|                    | Display        | Host Audio Driver: PulseAudio |                           |  |  |
| $\bigcirc$         | Storage        | Audio Controller: ICH AC97    |                           |  |  |
|                    | Audio          |                               |                           |  |  |
| ₽                  | Network        |                               |                           |  |  |
|                    | Serial Ports   |                               |                           |  |  |
| Ø                  | USB            |                               |                           |  |  |
|                    | Shared Folders |                               |                           |  |  |
| :                  | User Interface |                               |                           |  |  |
|                    |                |                               |                           |  |  |
|                    |                |                               |                           |  |  |
|                    |                |                               |                           |  |  |
|                    |                |                               |                           |  |  |
|                    |                |                               | <u>C</u> ancel <u>O</u> K |  |  |

I like to disable the Audio, it's really not needed.

| DVL_1.5 - Settings |                                                         |                                                                                                    |  |  |  |
|--------------------|---------------------------------------------------------|----------------------------------------------------------------------------------------------------|--|--|--|
|                    | General                                                 | Network                                                                                                    |  |  |  |
|                    | System<br>Display<br>Storage<br>Audio<br>Network        | Adapter <u>1</u> Adapter <u>2</u> Adapter <u>3</u> Adapter <u>4</u><br><u>C</u> Enable Network Adapter<br><u>Attached to: Host-only Adapter</u><br><u>Name: vboxnet0</u> |  |  |  |
|                    | Serial Ports<br>USB<br>Shared Folders<br>User Interface | ▶ A <u>d</u> vanced                                                                                                    |  |  |  |
|                    |                                                         | <u>C</u> ancel <u>O</u> K                                                                                                    |  |  |  |

Finally, on the network tab, point the network interface to: Attached to: Host-only Adapter Name: vboxnet0

## Setup and deployment of Vulnerable Damn Linux

Start the virtual machine instance of DVL 1.5, at the boot: prompt, hit Enter.

Login with:

Username: root

Password: toor

Check disk format, should be /dev/sda: # fdisk -l Output:

Disk /dev/sda: 17.1 GB, 17179869184 bytes 255 heads, 63 sectors/track, 2088 cylinders

```
Units = cylinders of 16065 * 512 = 8225280 bytes
```

Device Boot Start End Blocks Id System

Begin the process of formatting the disk:

# fdisk -1

Input (in this sequence):

: m
: n
: p
: 1
: Enter-Key for default
: Enter-Key again for default

With the 16GB disk, I had 2088 sectors.

View the new partion (inside of fdisk):

```
Disk /dev/sda: 17.1 GB, 17179869184 bytes

255 heads, 63 sectors/track, 2088 cylinders

Units = cylinders of 16065 * 512 = 8225280 bytes

Device Boot Start End Blocks Id System

/dev/sda1 2088 2088 8032+ 83 Linux
```

Select "q" for quit:

# q

Format the partition on /dev/sda:

# mkfs.ext3 /dev/sda
# y

#### Create a new folder to mount the new partition:

# mkdir /mnt/dvl

#### Mount the partition:

# mount /dev/sda /mnt/dvl

Start the window system:

# startx &

In the bottom left of the screen, click on the KDE gear, an menu will pop up.

Go up on the menu and hover over "Be ReSlaxed", a new menu will appear.

Go right and hover over System, a new menu will appear.

Click on "BackTrack Installer".

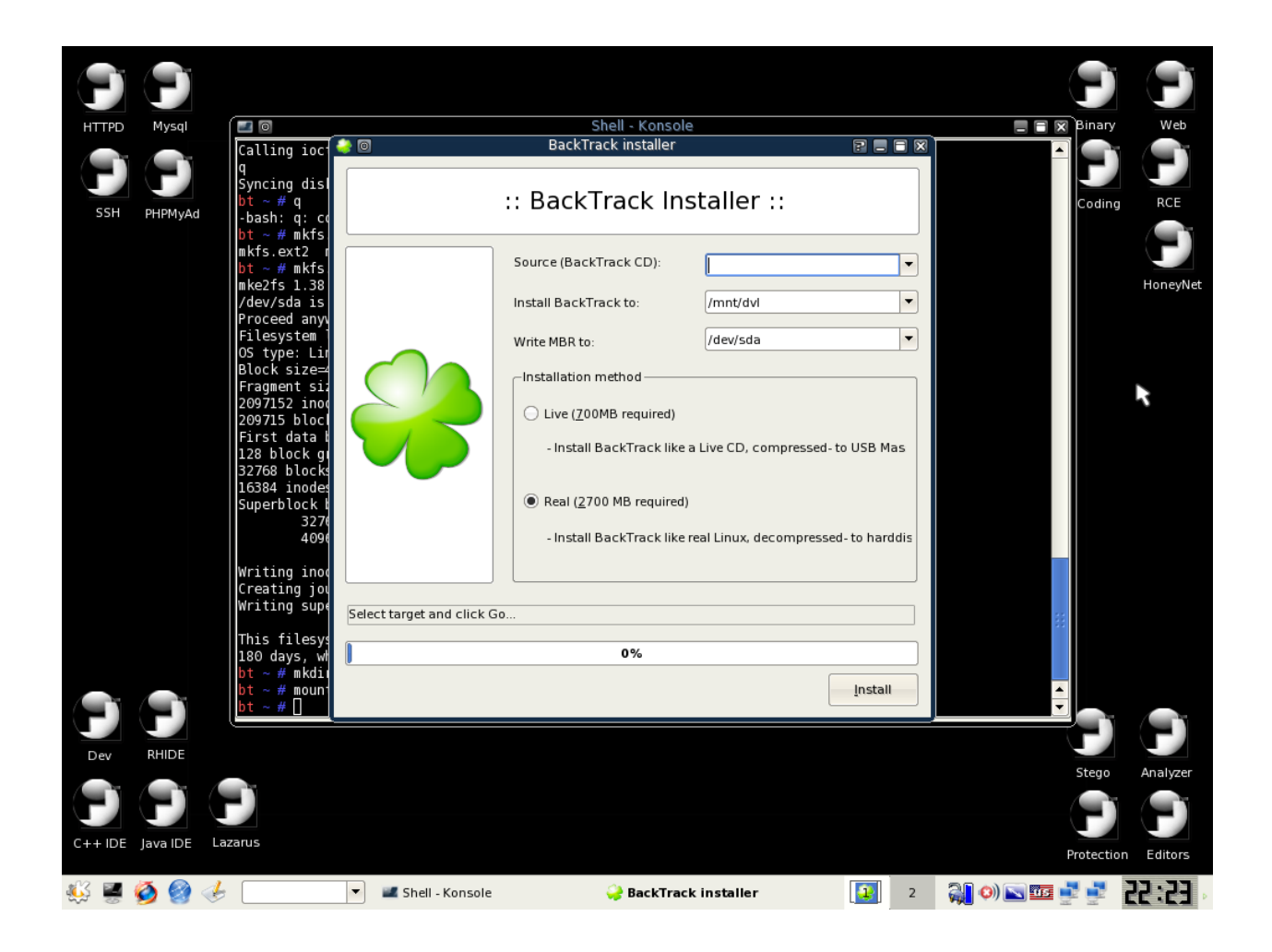

A new window will appear, labeled BackTrack Installer.

Leave the field for "Source (BackTrack CD)" Blank, that means empty.

The value for "Install BackTrack to" should auto populate with: "/mnt/dvl"

The value for "Write MBR to" should auto populate with: "/dev/sda"

Check the radio box for "Real (2700 MB required)".

Finally click on Install.

Once the installer hits 100%, click on the Close button.

Open a new terminal.

Run a chroot environment for the new install and install lilo.

NOTE: You might see an error with chroot, this is ok.

```
# chroot /mnt/dvl /bin/bash
# lilo -v
```

Stop the system, inside the terminal:

```
# exit
# shutdown -h now
```

In VirtualBox, open up Settings for the DVL\_1.5 virtual machine and dis-connect the ISO file from the cdrom.

Start the virtual machine with VirtualBox.

Log into the virtual machine:

Login with:

Username: root

Password: toor

#### Backup image once built.

I used (inside my directory for virtual machines):

\$ GZIP="-9"; export GZIP; time tar czf DVL 1.5.fresh.tgz DVL 1.5

It took over 11 minutes to compress the image with the highest compression, but the end result is a 2.1 GB gzip'ed tarbal that I can quickly recover from (I plan on dorking up the instance, so I need a recovery point – and yes, I know about Snapshot technology – sometimes a simple baseline is the best thing to recover from because the slate is pure; besides Snapshots are wonderful for quick change sets, but having a pure baseline to go back to helps when you have so many compounded changes that you don't

remember at what point you want to revert to  $\rightarrow$  which also speaks to having good labels on your snapshots). This is one of my quirks, I like using both methods (the tarball and Snapshots).

## Conclusion

By following these steps, you will have a running instance of Vulnerable Damn Linux. From here, start playing with turning on SSHD so that you can remotely connect (from your workstation into said instance) and start configuration, or mis-configuration for other tools to exploit.